## Définir des activités et honoraires

Lorsque la lettre de mission a été créée, il est nécessaire de définir les activités et les honoraires liés à celle-ci.

1. Dans le menu **Facturation> Lettres de mission**, cliquez sur la lettre de mission afin de la sélectionner puis cliquer sur le bouton **<Activités et honoraires>** 

| Facturation > Lettres de mission                                               |                |             |                  |            |             |            |                      |                  |             |  | • <b>x</b>                 |                                      |
|--------------------------------------------------------------------------------|----------------|-------------|------------------|------------|-------------|------------|----------------------|------------------|-------------|--|----------------------------|--------------------------------------|
| + Nauter 🖉 Modifier 📄 Supprimer 👌 Suvegarder   Vairle document Envoyer Annuler |                |             |                  |            |             |            |                      | Numéro mission:* | LM202000004 |  |                            |                                      |
|                                                                                | Numéro mission | Description | Dossier Client   | Date de dé | Date de fin | Date de re | Dossier de facturati | Statut           |             |  | Description:               | MV_CHIHIRO_Signature_Manuelle        |
| 1                                                                              | LM2020000000   | MV_CHIHIR   | MV - DIVERTI EDI | 01/01/2020 | 31/12/2020  | 01/01/2021 | FACTURATION PRIN     | Signée           |             |  | A Dossier Clart            |                                      |
| 2                                                                              | LM202000004    | MV_CHIHIR   | MV - DIVERTI EDI | 01/01/2020 | 31/12/2020  | 01/01/2021 | FACTURATION PRIN     | Signée           |             |  |                            |                                      |
| 3                                                                              | LM202000005    | MV_CHIHIR   | MV - DIVERTI EDI | 01/01/2020 | 31/12/2020  | 01/01/2021 | FACTURATION PRIN     | Proposée         |             |  | Date de début:             | 01/01/2020                           |
| 4                                                                              | LM202000005    | MV 001      | ACCASTILLAGE D   | 01/01/2020 | 31/12/2020  | 01/01/2021 | FACTURATION PRIN     | Editée           |             |  | Date de fin:               | 31/12/2020                           |
| 5                                                                              | LM202000007    | MV_CHIHIR   | MV - DIVERTI EDI | 01/01/2020 | 31/12/2020  | 01/01/2021 | FACTURATION PRIN     | Signée           |             |  | Date de renouvellement:    | 01/01/2021                           |
| 6                                                                              | LM20200008     | MV_CHIHIR   | MV - DIVERTI EDI | 01/01/2020 | 31/12/2020  | 01/01/2021 | FACTURATION PRIN     | Signée           |             |  |                            | 01.01.0000 MA                        |
| 7                                                                              | LM202000009    | MV_CHIHIR   | MV - DIVERTI EDI | 01/01/2020 | 31/12/2020  | 01/01/2021 | FACTURATION PRIN     | Signée           |             |  | L'âte de debut d'exercice: |                                      |
| 8                                                                              | LM202000010    | MV_CHIHIR   | MV - DIVERTI EDI | 01/01/2020 | 31/12/2020  | 01/01/2021 | FACTURATION PRIN     | Signée           |             |  | Date de fin d'exercice:    | 31/12/2020                           |
| 9                                                                              | LM202000011    | MV_CHIHIR   | MV - DIVERTI EDI | 01/01/2020 | 31/12/2020  | 01/01/2021 | FACTURATION PRIN     | Signée           |             |  | Date de signature:         | 04/11/2020                           |
| 10                                                                             | LM202000012    | MV_CHIHIR   | MV - DIVERTI EDI | 01/01/2020 | 31/12/2020  | 01/01/2021 | FACTURATION PRIN     | Editée           |             |  | Dossier de facturation:    | FACTURATION PRINCIPALE               |
| 11                                                                             | LM202000013    | MV_CHIHIR   | MV - DIVERTI EDI | 01/01/2020 | 31/12/2020  | 01/01/2021 | FACTURATION PRIN     | Signée élect     |             |  |                            |                                      |
| 12                                                                             | LM202000014    | Présentatio | FS - CEGID       | 01/01/2020 | 31/12/2020  | 01/01/2021 | FACTURATION PRIN     | Signée           |             |  | Statut:                    | Signée                               |
| 13                                                                             | LM202000015    | Présentatio | FS - CEGID       | 01/01/2020 | 31/12/2020  | 01/01/2021 | FACTURATION PRIN     | En cours de      |             |  | Date d'envol du pdf:       | 04/11/2020                           |
| 14                                                                             | LM202000016    | IL_001      | MV - MUSEE DE    | 01/12/2020 | 31/12/2020  | 01/01/2021 | FACTURATION PRIN     | Signée           |             |  | Fichier pdf:               | LM FACTURATIONPRINCIPALE DIVERTI 202 |
| 15                                                                             | LM202000017    | IL_002      | MV - MUSEE DE    | 01/12/2020 | 31/12/2020  | 01/01/2021 | FACTURATION PRIN     | Signée           |             |  |                            | 0-01-01_2020-12-31_LM202000004.pdf   |
| 16                                                                             | LM202000018    | BY_test_sig | Mon dossier test | 02/12/2020 | 31/12/2021  | 01/01/2022 | FACTURATION PRIN     | Signée           |             |  |                            |                                      |
| 17                                                                             | LM202000019    | BY_TESTSIG2 | Mon dossier test | 01/12/2020 | 31/12/2021  | 01/01/2022 | FACTURATION PRIN     | Signée élect     |             |  |                            |                                      |
| 18                                                                             | LM202000020    | BY_TESTSIG3 | Mon dossier test | 01/12/2020 | 30/11/2021  | 01/12/2021 | FACTURATION PRIN     | Signée élect     |             |  |                            |                                      |
| 19                                                                             | LM202000021    | MV_CHIHIR   | MV - DIVERTI EDI | 01/01/2020 | 31/12/2020  | 01/01/2021 | FACTURATION PRIN     | Editée           |             |  |                            |                                      |
| 20                                                                             | LM202000022    | BYTEST1 DE  | SARL VOYAGES     | 01/12/2020 | 31/12/2021  | 01/01/2022 | FACTURATION PRIN     | Editée           |             |  |                            |                                      |
| 21                                                                             | LM202000023    | MVTESTLM    |                  | 01/01/2020 | 31/12/2020  | 01/01/2021 | FACTURATION PRIN     | Signée           |             |  |                            |                                      |
| 22                                                                             | LM202000024    | MVTESTLM    | MV_DECITRE       | 01/01/2020 | 31/12/2020  | 01/01/2021 | FACTURATION PRIN     | Signée           |             |  | •                          | Activités et honoraires              |
|                                                                                |                |             | ,                | м          |             |            |                      |                  |             |  |                            |                                      |

L'écran suivant apparaît

| Activités et honoraires                        |                       |        |      |    |    |           |      |           |                                           |      |                    |              |                 |                   |               |
|------------------------------------------------|-----------------------|--------|------|----|----|-----------|------|-----------|-------------------------------------------|------|--------------------|--------------|-----------------|-------------------|---------------|
| Nature et limite des travaux à mettre en œuvre |                       |        |      |    |    |           |      |           | Honoraires et tarification prévisionnelle |      |                    |              |                 |                   |               |
| Activité                                       | Cabinet               | Client | Du   | Qu | Jo | Fréquence | Date | Calée sur | Décalage                                  |      | Produit            | Unité factu  | Récurrence      | Décalage f        | P.U.H.T       |
| Services et relation                           |                       |        |      |    |    |           |      |           | <u>^</u>                                  | 1    | CL-FISC-HB         | Heure        | Mensuelle       | 1 mois            | 80.00         |
| 🗋 Visite accompagn                             |                       |        |      |    |    |           |      |           |                                           | 2    | CL-CPTA-H          | Forfait heur | Mensuelle       | 3 mois            | 50.00         |
| 🕒 Accès à Expensya :                           |                       |        |      |    |    |           |      |           |                                           | 3    | CL-CPTA-BI         |              | Aucune          | Sans décala       | 120.00        |
| 🗋 Accès à Bankin'                              |                       |        |      |    |    |           |      |           |                                           |      |                    |              |                 |                   |               |
| 🕒 Accès à Cegid Devi                           |                       |        |      |    |    |           |      |           |                                           |      |                    |              |                 |                   |               |
| 🗋 Enregistrer les fact                         |                       |        |      |    |    |           |      |           |                                           |      |                    |              |                 |                   |               |
| 🗋 Tableaux de bord                             |                       |        |      |    |    |           |      |           |                                           |      |                    |              |                 |                   |               |
| 🗁 Regroupement1                                |                       |        |      |    |    |           |      |           |                                           |      |                    |              |                 |                   |               |
| 🛢 🗁 Gestion et contrôle                        |                       |        |      |    |    |           |      |           |                                           |      |                    |              |                 |                   |               |
| 🗋 Reprise de fichier                           |                       |        |      |    |    |           |      |           |                                           |      |                    |              |                 |                   |               |
| 🗋 Création, paramét                            |                       |        |      |    |    |           |      |           |                                           | Þ.   |                    |              |                 |                   |               |
| 🗋 Création, paramét                            |                       |        |      |    |    |           |      |           |                                           |      |                    |              |                 |                   |               |
| 🗖 🗁 Tenue de la compta                         |                       |        | 12   |    |    |           |      |           |                                           |      |                    |              |                 |                   |               |
| Révision des com                               | 1                     |        | 0.25 | 1  | 14 | Mensuelle |      | Exercice  | ÷                                         |      |                    |              |                 |                   |               |
| Saisie comptable                               | <b>S</b>              |        | 0.5  | 1  | 14 | Mensuelle |      | Exercice  | 1 mois                                    |      |                    |              |                 |                   | •             |
| 🔦 Déclaration T.V.A.                           | 1                     |        | 0.25 | 1  | 15 | Mensuelle |      | Exercice  | 1 mois                                    | Mo   | nter Descer        | dre Monter e | n tête de liste | Descendre en piec | i de liste Aj |
| 🛢 🗁 Gestion des stocks                         |                       |        |      |    |    |           |      |           |                                           | Tota | l des heures bu    | gétées: 30.  | 31              |                   |               |
| Gestion des immo                               |                       |        |      |    |    |           |      |           |                                           |      |                    |              |                 |                   |               |
| Dotation amortiss                              |                       |        |      |    |    |           |      |           |                                           | Toti | al H.T à facturer: | 189          | 0.00            |                   |               |
| Tableaux d'amorti                              |                       |        |      |    |    |           |      |           |                                           | Driv | de revient orévi   | ionnel: 14   | 0.00            |                   |               |
| 🗋 Inventaire physiqu                           |                       |        |      |    |    |           |      |           |                                           |      | de revient pren.   | ionnei. 14   | 0.00            |                   |               |
| Valorisation des st                            |                       |        |      |    |    |           |      |           |                                           | Mar  | ge prévisionnelle  | 450          | 0.00            |                   |               |
| Déclarations fiscales                          | $\mathbf{\mathbf{V}}$ |        | 18   |    |    |           |      |           |                                           |      |                    |              |                 |                   |               |
|                                                | _                     | _      |      |    |    |           |      |           |                                           |      |                    |              |                 |                   |               |

- La partie gauche de l'écran propose l'ensemble des activités disponibles dans le référentiel des activités, triées par regroupement.
- La partie droite permet de définir la façon dont le cabinet va tarifer ses activités
- 2. Dans la partie gauche de l'écran sélectionnez les activités à ajouter à la lettre de mission

Si toutes les activités d'un regroupement doivent être ajoutées, il est possible de sélectionner uniquement la tête de chapitre : toutes les activités qui la composent seront automatiquement ajoutées

Pour chaque activité, les informations suivantes sont indiquées :

- sa durée de réalisation estimée
- sa quantité
- sa date d'exécution
- sa fréquence de réalisation (ponctuelle, annuelle, mensuelle, ...)
- Sa date limite d'exécution
- La période sur laquelle l'activité est calée (année civile, exercice,...)
- Le décalage, s'il y en a un

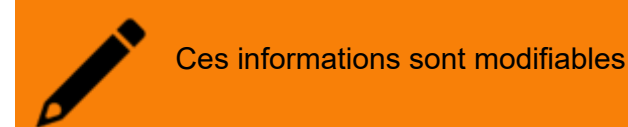

Pour rappel, chaque activité est associée à un produit de facturation. Ainsi, pour chaque activité sélectionnée dans la partie gauche, la partie droite est alimentée par les produits associés.

Pour chaque produit, les informations suivantes sont indiquées :

- L'unité de facturation utilisée (forfait, heure, tâche, ...)
- La récurrence de facturation
- Le décalage de facturation
- Le prix unitaire hors taxe
- Le montant total (différent du prix unitaire lorsque la quantité est supérieure à 1)

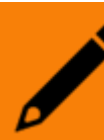

Ces informations sont modifiables

En partie basse de l'écran, une aide au calcul des tarifs présente :

- le total des heures budgétés
- le total H.T à facturer
- le prix de revient prévisionnel
- la marge prévisionnelle

Ces informations permettent de modifier si besoin, les tarifs facturés, les quantités et/ou les durées d'exécution afin que la lettre de mission soit rentable

3. Si besoin, cliquez sur **Ajouter honoraire**> pour ajouter des honoraires manuellement

Une nouvelle ligne apparaît, permettant de sélectionner le produit souhaité et de définir ses informations :

| Honoraires et tarification prévisionnelle |                                                                                                    |              |                 |                  |             |         |           |  |  |  |  |  |  |
|-------------------------------------------|----------------------------------------------------------------------------------------------------|--------------|-----------------|------------------|-------------|---------|-----------|--|--|--|--|--|--|
|                                           | Produit                                                                                                    | Unité factu  | Récurrence      | Décalage f       | P.U.H.T     | Montan  |           |  |  |  |  |  |  |
| 1                                         | CL-CPTA-H                                                                                                    | Forfait heur | Trimestrielle   | Sans décala      | 50.00       | 600.00  |           |  |  |  |  |  |  |
| 2                                         |                                                                                                    | -            | Aucune          | Sans décala      | 0.00        | 0       |           |  |  |  |  |  |  |
|                                           | CL-CONS-BP Forfait Business Plan - Compte d'exploitation qui détaille les revenus et les dépenses de l'entreprise |              |                 |                  |             |         |           |  |  |  |  |  |  |
|                                           | - Budget des investissements Budget de financement Calcul du besoin en fonds de roulement Détail des              |              |                 |                  |             |         |           |  |  |  |  |  |  |
|                                           | emprunts.                                                                                                    |              |                 |                  |             |         |           |  |  |  |  |  |  |
|                                           | CL-CONS-CEF Conseil économique et financier                                                                       |              |                 |                  |             |         |           |  |  |  |  |  |  |
|                                           | CL-CONS-EXPERT Conseil                                                                                            |              |                 |                  |             |         |           |  |  |  |  |  |  |
|                                           | CL-CONS-GESTION Conseil en gestion                                                                                |              |                 |                  |             |         |           |  |  |  |  |  |  |
|                                           | CL-CONS-INFO Conseil en informatique                                                                              |              |                 |                  |             |         |           |  |  |  |  |  |  |
|                                           | CL-CONS-JURI Conseil juridique et fiscal                                                                          |              |                 |                  |             |         |           |  |  |  |  |  |  |
|                                           | + Ajouter 🖉 Modifier                                                                                              |              |                 |                  |             |         |           |  |  |  |  |  |  |
|                                           |                                                                                                    |              |                 |                  |             |         |           |  |  |  |  |  |  |
|                                           |                                                                                                    |              |                 |                  |             |         |           |  |  |  |  |  |  |
|                                           |                                                                                                    |              |                 |                  |             |         |           |  |  |  |  |  |  |
| Mon                                       | ter Descend                                                                                                    | lre Monter e | n tête de liste | Descendre en pie | ed de liste | Ajouter | Supprimer |  |  |  |  |  |  |

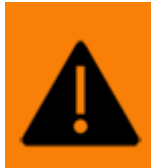

Seuls les honoraires ajoutés manuellement peuvent être supprimés. Les honoraires importés via la sélection d'activités ne peuvent être supprimés. Pour les supprimer, il est nécessaire de retirer l'activité.

- 4. Cliquez sur **< Enregistrer>** pour sauvegarder le contenu de la lettre de mission
- 5. De retour dans le menu Facturation> Lettres de mission, cliquez sur <Sauvegarder>.